# UNL Returning/Transfer Student Housing Application Part 2b: Accepting a Booking From the Waitlist Step by Step Guide 2025-2026 Academic Year

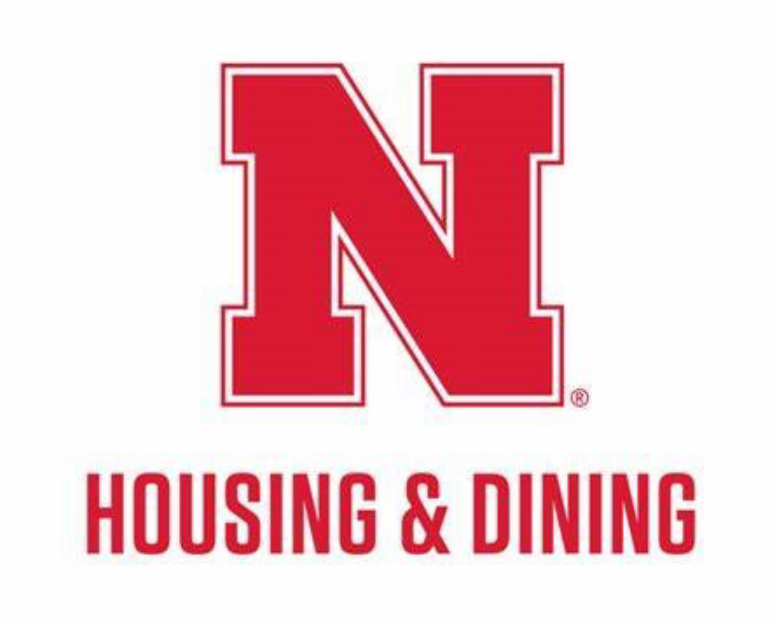

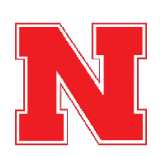

# Wait to Be Notified of Your Housing Assignment

You will receive an email from housing@unl.edu when you have received a tentative housing assignment for the 2025-2026 academic year.

Your housing assignment will not be finalized until you complete the housing application by following the steps in that email, which are also explained below.

| HOUSING & DINING                                                                                                    |
|----------------------------------------------------------------------------------------------------|
| Hi.Hannah,                                                                                                    |
| You've been tentatively assigned to a room for the 2025-26 academic year! Please read below for next<br>steps. Note that failure to take action in the next 3 days will result in your housing assignment being re-<br>leased.                                                                                                    |
| NEXT STEPS NEED TO BE COMPLETED WITHIN THREE (3) DAYS:                                                                                                    |
| <ol> <li>Review the 2025-26 University Housing policy booklet and cancellation policy.</li> <li>Access the housing portal here or copy and pasts: https://go.uni.edu/housing-portal into your web browser.</li> <li>Click * Returning Student Application* in the red navigation bar and go into your application.</li> <li>Review your room and roommate information.</li> <li>Submit the \$100 application fee. If you have submitted the fee for a previous booking for the 2025-2026 academic year, please move onto set op 7.</li> <li>Complete the signature page by signing both pages of the DocuSign.         <ul> <li>You will receive an email once the Docusign has been completed.</li> <li>Complete the meral plan page.</li> <li>Complete the meral plan page.</li> <li>Complete the meral plan page.</li> <li>Your application in swore monited information has been completed.</li> <li>If you are unsure if you room has been reserved!</li> <li>You will receive an email that your application has been completed.</li> <li>If you are unsure if your booking has been reserved!</li> <li>You will receive an email that your application has been completed.</li> <li>If you are unsure if your booking has been reserved!</li> <li>You will receive an email that your application has been completed.</li> <li>If you are unsure if your booking has been reserved!</li> <li>If you are unsure if your booking has been reserved!</li> <li>If you are unsure if your booking has been reserved!</li> <li>If you are unsure if your booking has been reserved!</li> <li>If you are unsure if your booking has been reserved; please email housing@uni.edu before the 3 day deadime has passed.</li> <li>Please be aware that upon completion of your application, should your request to cancel your housing assignment, cancellation fee. may be applied.</li></ul></li></ol> |
| ROOMMATE AND ROOM UPDATE INFORMATION                                                                                                    |
| If you are notified of a roommate change, you may review their information by going back into your housing application. Profile information can be found on the first page. Anytime a room is undercoupled, it is subjected to our Consolidation Assignment Policy. You many review this policy in our 2025–28 University Housing policy booklet.                                                                                                    |
| Let us know if you have any questions!<br>With Care,<br>Housing & Dining                                                                                                    |

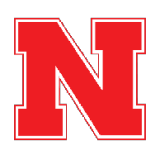

# **Click on Returning Student Application**

Once you have received your housing assignment email, return to the housing portal and go back to the Returning Student Application.

| Student Affairs   University Housing<br>HOUSING PORTAL                                |         |
|---------------------------------------------------------------------------------------|---------|
| Entry and a student Application   Family Housing   Accounts   Mail Forward            | arding  |
| <u>Testing DocuSign - returning</u>                                                   | Message |
| Testing DocuSign - FY                                                                 | From S  |
| Welcome to the Housing and Dining Portal at the University of Nebraska - Lincoln!     | Univ I  |
| This is your central hub for managing everything related to your <b>#HuskerHome</b> , | Univ F  |
| ensuring you get the most out of your housing and dining experience.                  | Univ I  |
| ESA/Animai Form                                                                       | Univ I  |
| New ESA Form                                                                          |         |
|                                                                                       |         |

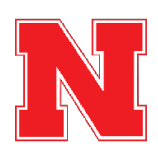

Click on Continue for 2025-2026 Academic Year

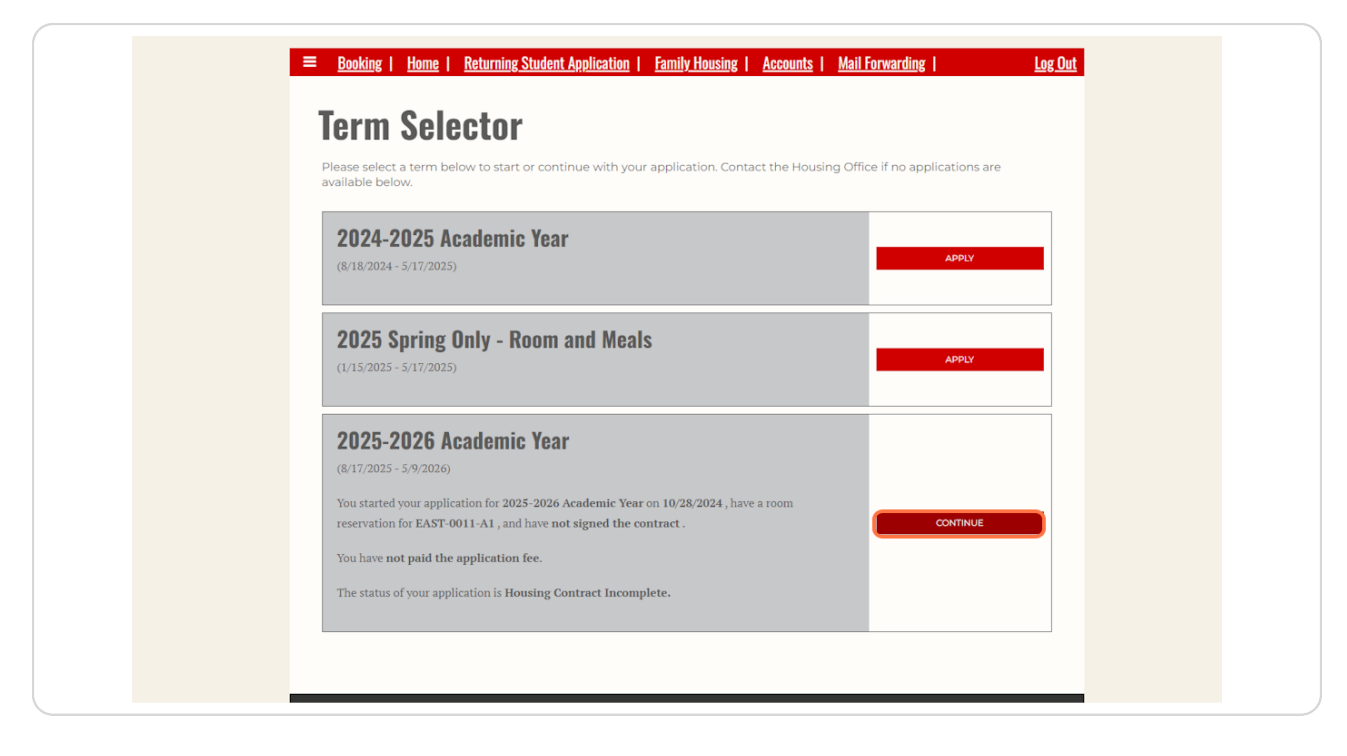

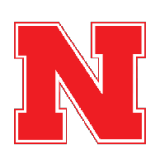

## **Review your Tentative Room Assignment**

On this page, you will see the room that you have been assigned to and your roommate(s). After reviewing your assignment, click Save & Continue to move to the next page.

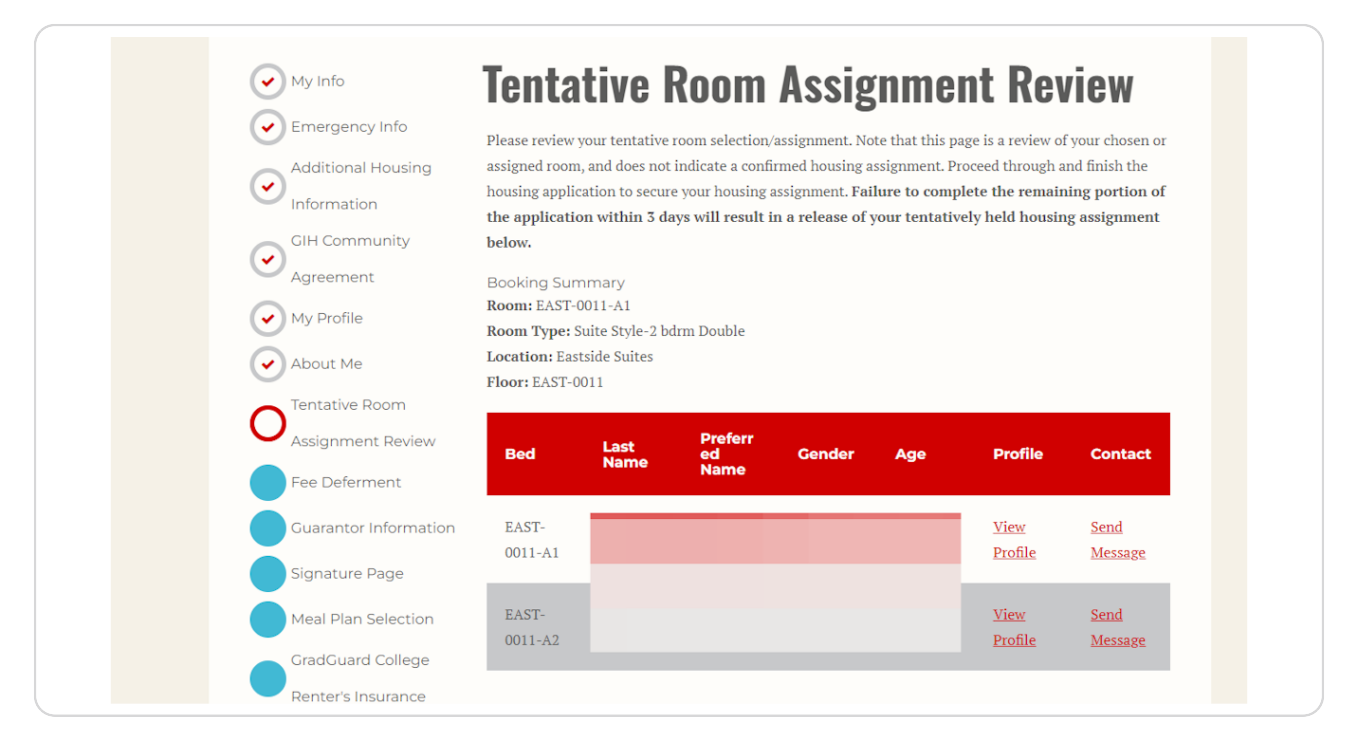

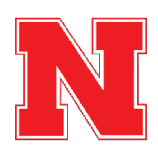

# Pay the Housing Application Fee or Complete the Fee Deferment Agreement

If you have deferred your enrollment fee when you were admitted to the university, your Housing Application Fee will also be deferred. The \$100 charge will be added to your fall bill in September.

All other students will skip this page and move to the step below.

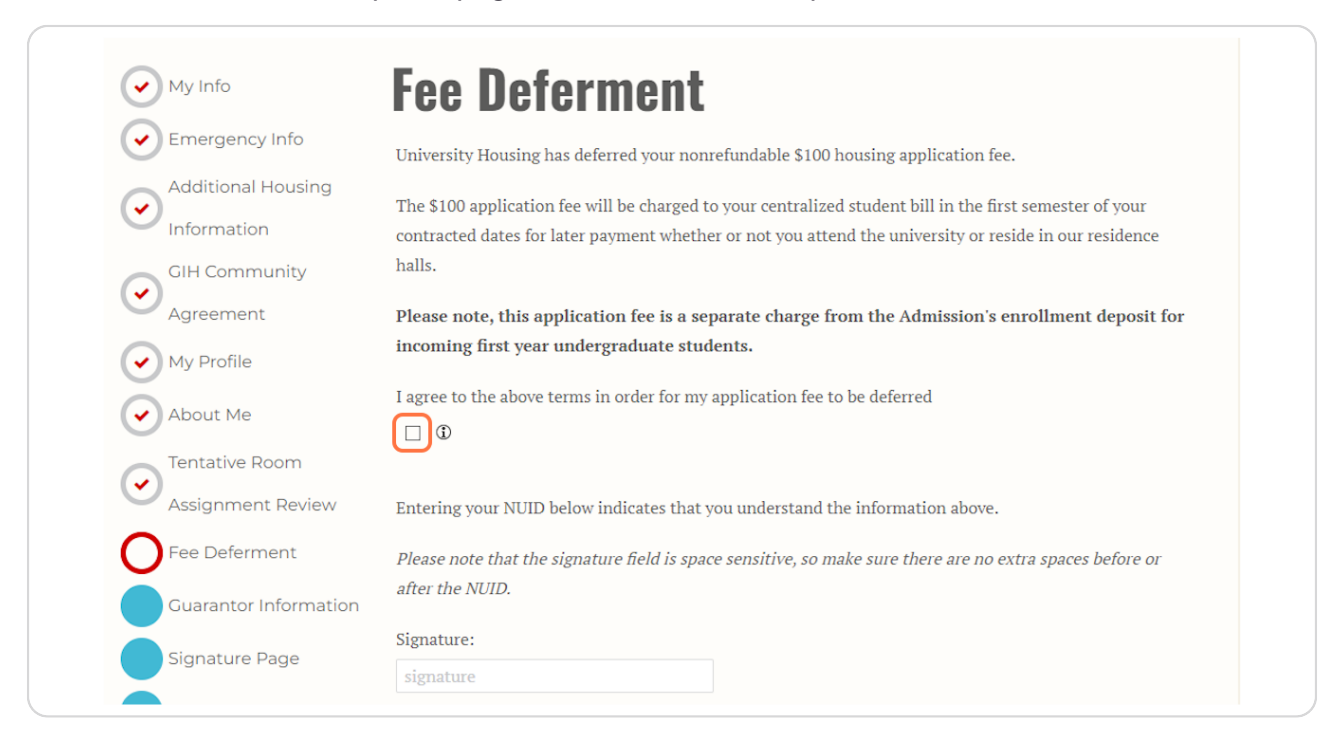

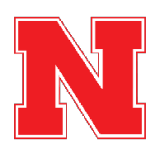

# Pay the Housing Application Fee

If your application fee is not deferred, you will reach the "Shopping Cart Checkout" page where you will see the \$100.00 application fee.

Click Pay Now to navigate to the CashNet website and pay the fee.

| Application Preview Shopping Cart Checkout |                  |        |                   |  |
|--------------------------------------------|------------------|--------|-------------------|--|
| My Info     Emergency Info                 | Item Description |        | Total Amount (\$) |  |
| Additional Housing                         | Application Fee  |        | \$100.00          |  |
| Information                                |                  | Tatalı | £100.00           |  |
| Room Preferences                           |                  | Total: | \$100.00          |  |
| ✓ My Profile                               |                  |        |                   |  |
| About Me                                   | PAY NOW          |        |                   |  |
| Application Fee                            |                  |        |                   |  |
|                                            |                  |        |                   |  |

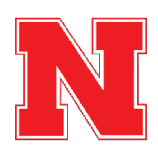

# Pay the Housing Application Fee

On the CashNet website, you will enter your credit or debit card information to pay the \$100.00 housing application fee.

After paying the fee, you will automatically return to the housing portal to complete your housing application.

| How would y                                                                                             | ou like to pay?                                                                 |   |
|----------------------------------------------------------------------------------------------------|---------------------------------------------------------------------------------|---|
| Payment amount                                                                                          |                                                                                 |   |
| \$100                                                                                                   |                                                                                 |   |
| * Payment method                                                                                        |                                                                                 |   |
| New credit or debit card                                                                                |                                                                                 |   |
|                                                                                                    | Unaverlay Masterian VISA                                                        |   |
| * Card number                                                                                           |                                                                                 |   |
|                                                                                                    |                                                                                 | ] |
| * Expiration date                                                                                       | * Security code (i)                                                             |   |
| MM / YY                                                                                                 |                                                                                 |   |
| * Zip/Postal code                                                                                       |                                                                                 |   |
| International cardholders may input "N/A"                                                               |                                                                                 |   |
| This site is owned and operated by Transact Ca<br>accept the <u>terms and conditions</u> of the Transac | mpus, Inc. I acknowledge that I have read and<br>t Campus, Inc. user agreement. |   |

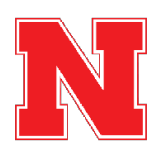

# Provide Guarantor Information (Only for Students Under 18 Years Old)

Students under 18 years old must provide information for a parent or guardian who will sign the housing contract along with the student.

| Info                | Guarantor Information                                                                                                    |
|---------------------|----------------------------------------------------------------------------------------------------|
| nergency Info       | Students under the age of 18 require a parent/guardian signature to have a valid Housing Contract. Please                                                                  |
| ditional Housing    | provide the name and email address of the parent/guardian who will be serving as an additional signature                                                                   |
| ormation            | on your Housing Contract.                                                                                                    |
| l Community         | Upon completion of the following Signature Page by the student, a Docusign email will be sent to the                                                                       |
| reement             | parent/guardian.                                                                                                    |
| Profile             | If your parent/guardian has not received the Docusign email within 10 minutes, please double check that                                                                    |
| Frome               | the email address you put on the form is correct. If you are still having issues, please email                                                                             |
| out Me              | housing@unl.edu so we can reset the form and troubleshoot any issues. Once your parent/guardian                                                                            |
| itative Room        | application.                                                                                                    |
| signment Review     | Contact Name                                                                                                    |
| e Deferment         | Susie Sunshine                                                                                                    |
| araptor Information | Email                                                                                                    |
|                     | Elitali                                                                                                    |
| nature Page         |                                                                                                    |
|                     | Info<br>ergency Info<br>ditional Housing<br>ormation<br>I Community<br>reement<br>Profile<br>out Me<br>stative Room<br>signment Review<br>Deferment<br>arantor Information |

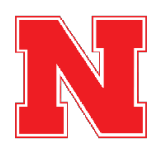

# Sign the Housing & Dining Contract

When you first navigate to the contract page, it may appear blank. If so, click the yellow Continue button at the bottom of the page.

| 🗙 Administration User |                                      | ? 🤷 🥕 Edit Portal 🔺 👻 🗰 |
|-----------------------|--------------------------------------|-------------------------|
|                       | Tentative Room     Assignment Review |                         |
|                       | Fee Deferment                        |                         |
|                       | Guarantor Information                |                         |
|                       | Signature Page                       |                         |
|                       | Meal Plan Selection                  |                         |
|                       | GradGuard College                    |                         |
|                       | Renter's Insurance                   |                         |
|                       | GradGuard Decision                   |                         |
|                       | Page                                 |                         |
|                       | Application Status                   |                         |
|                       |                                      |                         |
|                       |                                      |                         |
|                       |                                      |                         |
|                       |                                      |                         |
|                       |                                      |                         |
|                       |                                      |                         |
|                       |                                      |                         |
|                       |                                      |                         |
|                       |                                      |                         |
|                       |                                      |                         |
|                       |                                      |                         |
|                       |                                      |                         |
|                       |                                      |                         |
|                       |                                      |                         |
|                       |                                      | NTINUE                  |

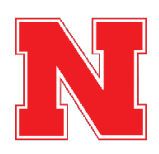

**Review the Housing Contract.** 

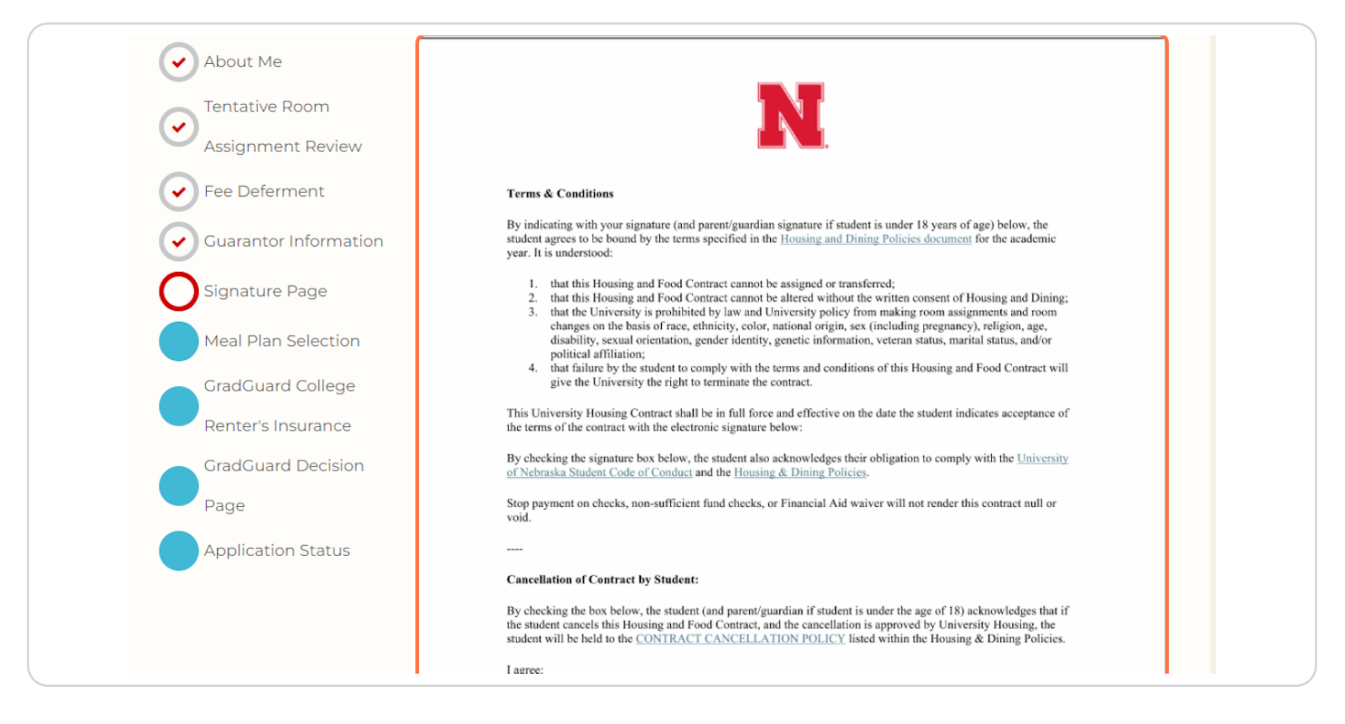

#### **STEP 11**

# Click on the Checkbox to Agree to the Cancellation Policy

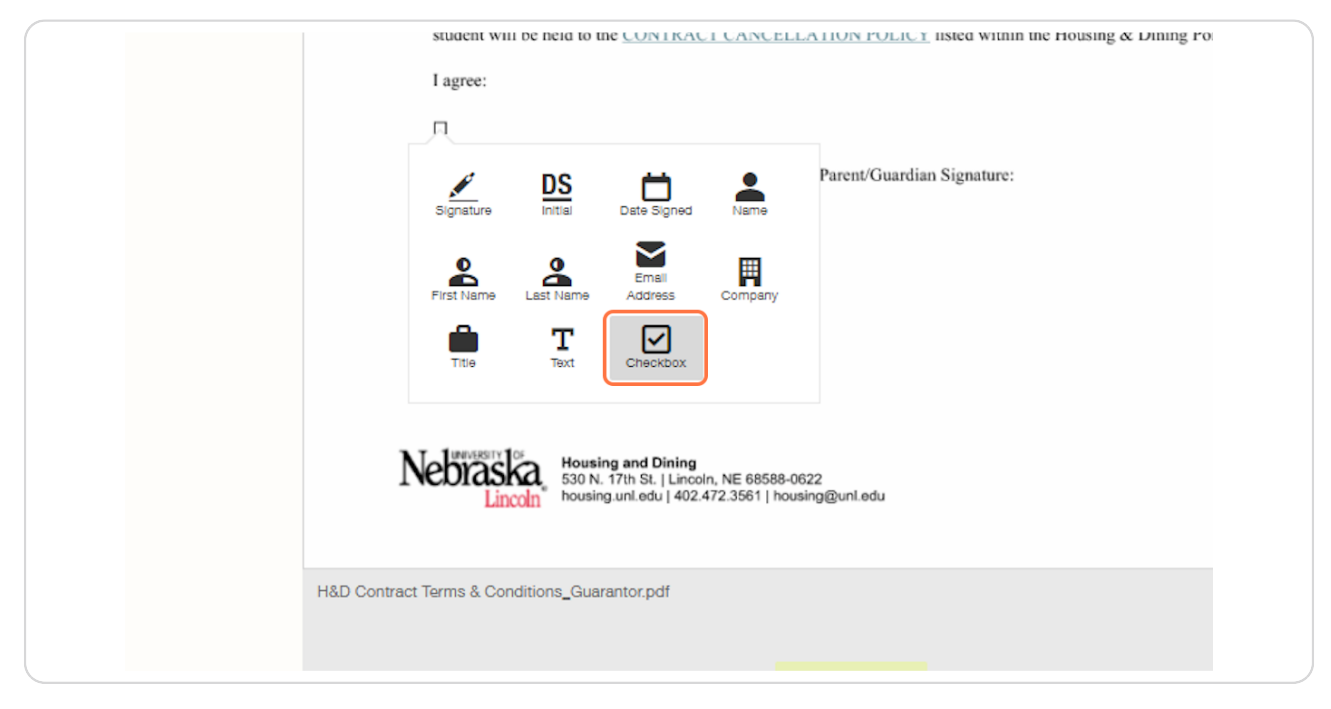

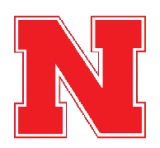

# Add Your Signature

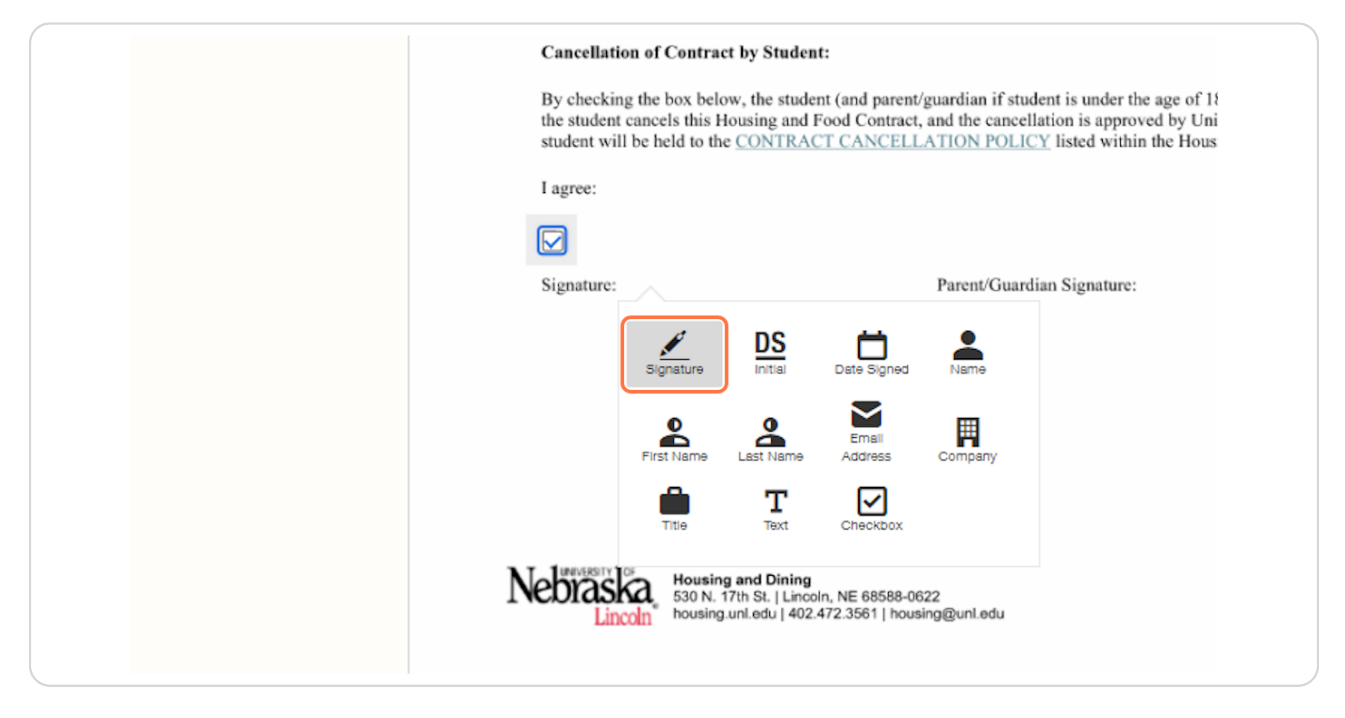

#### **STEP 13**

# **Click on FINISH**

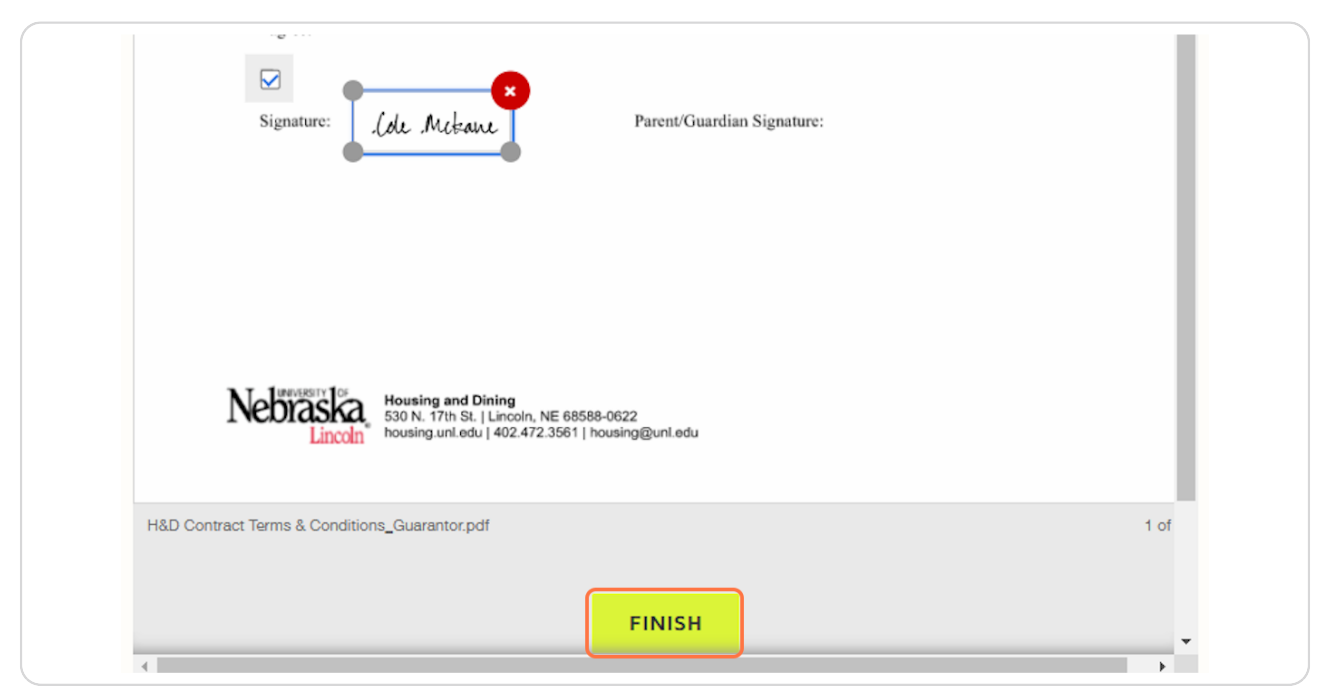

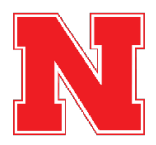

## **Click on Save & Continue**

After you have signed the contract, the DocuSign window will go away, and you can click Save & Continue to move to the next page.

If you are under 18 years old, the parent or guardian you listed on the Guarantor Information page must sign the contract before you may continue. They will receive an email at the email address you provided with a link to sign the contract.

If you have any issues with the DocuSign, please reach out to Housing by emailing housing@unl.edu or calling 402-472-3561.

| My Info                                           | Signature Page                                                                                                    |
|---------------------------------------------------|----------------------------------------------------------------------------------------------------|
| Additional Hot<br>Information                     | fo<br>Using Must Save This Page<br>In order to finalize your room reservation, you must sign the Terms and Agreement below via<br>DocuSign, and then select "Save and Continue" at the bottom of this page. If you do not progress<br>past this page, your room reservation will not be saved. |
| My Profile                                        | Signature Page Document<br>Thank you for signing. We are awaiting your Guardian/Parent to sign. You can continue the process<br>once both parties have accepted.                                                                                                    |
| Assignment R                                      | n<br>eview<br>save & continue                                                                                                    |
| Guarantor Info                                    | e                                                                                                    |
| Meal Plan Sele<br>GradGuard Co<br>Renter's Insura | iction<br>Ilege<br>ance                                                                                                    |

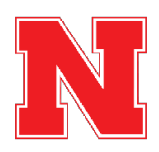

## **Review Meal Plan Options and Select a Meal Plan**

Students in Suite-Style and Traditional housing are required to have a meal plan. If you have been placed in Apartment-Style housing, then you will also have the option to select "No Meal Plan".

Review the meal plan website, decide which meal plan you would like, and then select it from the drop down.

|                            | Meal Plan                                                                                                    | Number of Swipes                                                                   | Dining Dollars Included              |
|----------------------------|----------------------------------------------------------------------------------------------------|------------------------------------------------------------------------------------|--------------------------------------|
| GradGuard Decision<br>Page | Premium                                                                                                    | 18/week                                                                            | \$300/semester                       |
| Application Status         | Big Red                                                                                                    | 14/week                                                                            | \$200/semester                       |
|                            | Platinum                                                                                                    | 12/week                                                                            | \$400/semester                       |
|                            | Diamond                                                                                                    | 10/week                                                                            | \$600/semester                       |
|                            | Sapphire                                                                                                    | 8/week                                                                             | \$800/semester                       |
|                            | Gold                                                                                                    | 125/semester                                                                       | \$500/semester                       |
|                            | Silver                                                                                                    | 75/semester                                                                        | \$500/semester                       |
|                            | Bronze                                                                                                    | 50/semester                                                                        | \$250/semester                       |
|                            | For more information on our meal<br>If you change your mind, there will<br>(hig Red Meal Plan<br>SAVE & CONTRUE | plans, visit our <u>meal plans website</u><br>l be an opportunity to update your i | neal plan selection at a later date. |

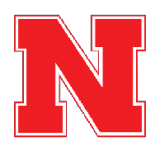

# **Click on Save & Continue**

After selecting your meal plan, click Save & Continue to move to the next page.

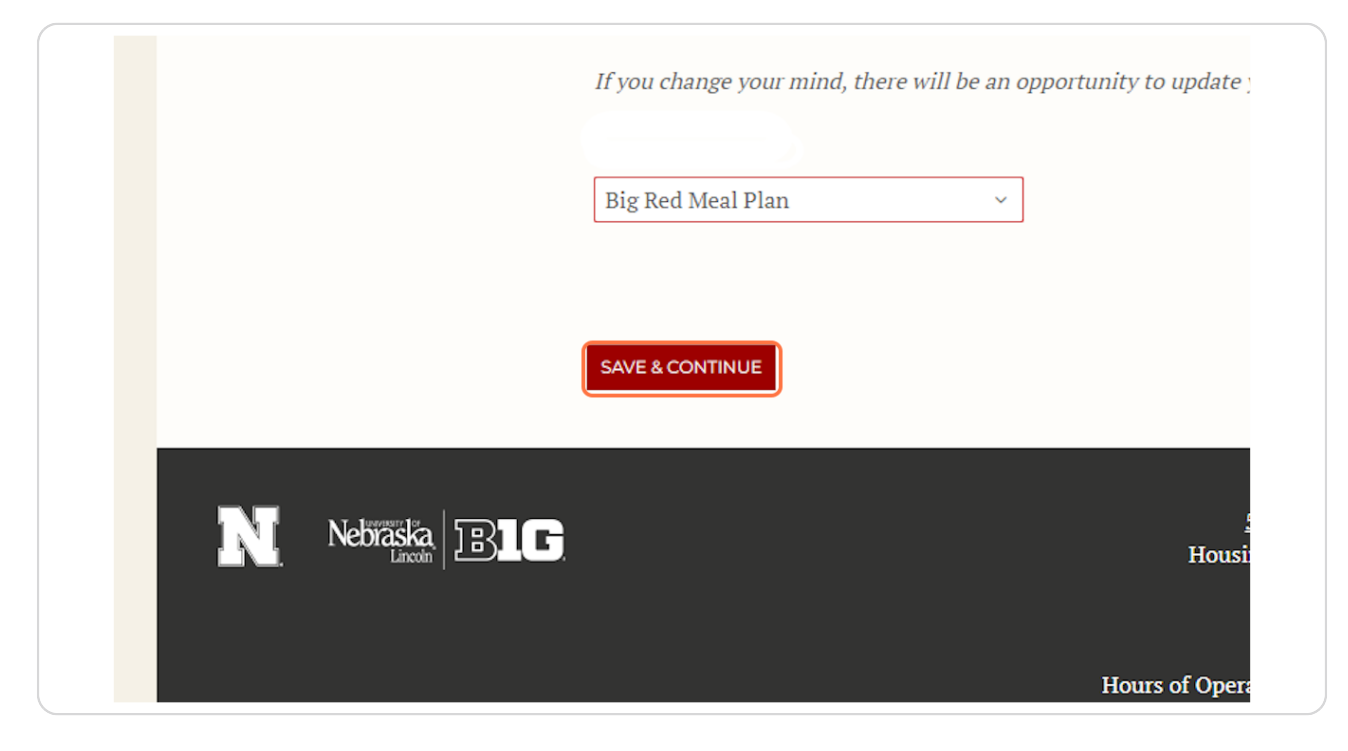

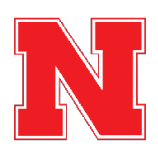

## **Review Renters Insurance Information**

University Housing & Dining encourages all students living on campus to have renters insurance. This page on the application provides information about GradGuard, one option for renters insurance.

After reviewing the information on this page, click Next Step to navigate to the GradGuard website.

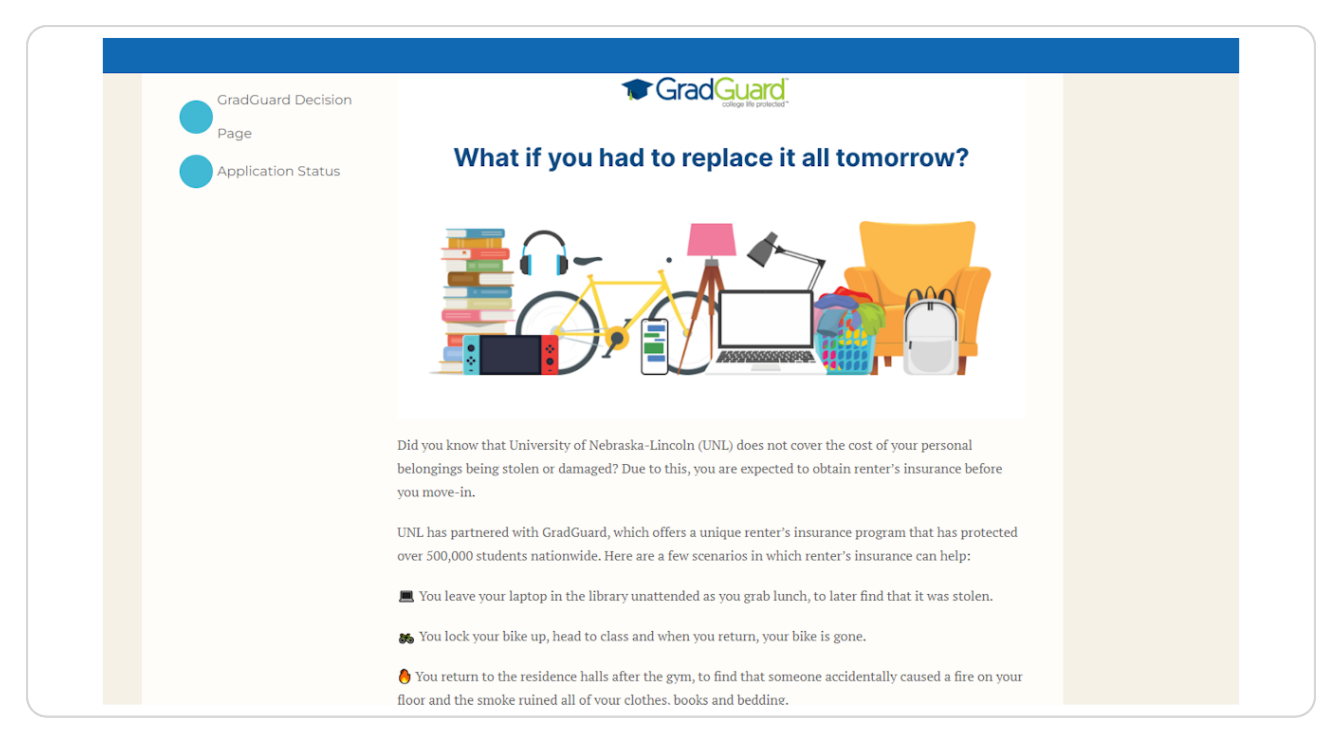

GradGuard - College Life Protected

3 Steps 🔼

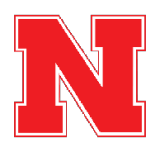

## Select Whether to Purchase or Decline Renters Insurance

GradGuard will provide you with a quote for renters insurance, and you will have the option to purchase or decline it.

After you have followed all of the steps on the GradGuard website, you will navigate back to your housing application in the housing portal.

| Learn how GradGua                                                                                                  | rd helps protect students                                                                                                    |  |
|----------------------------------------------------------------------------------------------------|----------------------------------------------------------------------------------------------------|--|
| COLE'S RENTERS QUOTE<br>\$12.15<br>PER MONTH*<br>MINUM Monthly<br>Includes a \$1.00 installment<br>fee per payment | YOUR COVERAGE DETAILS         STARTING         01/15/2025         Property ①       \$5K         Liability ①       \$100K         Deductible ①       \$100         Edit your coverage |  |
| Purchase coverage Decline coverage                                                                                 |                                                                                                    |  |

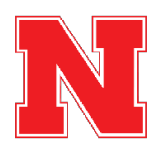

## **Confirm your Renters Insurance Decision**

When you return to the housing application, you will see a message confirming your decision on GradGuard. After confirming the message is correct, click Save & Continue to finish the application.

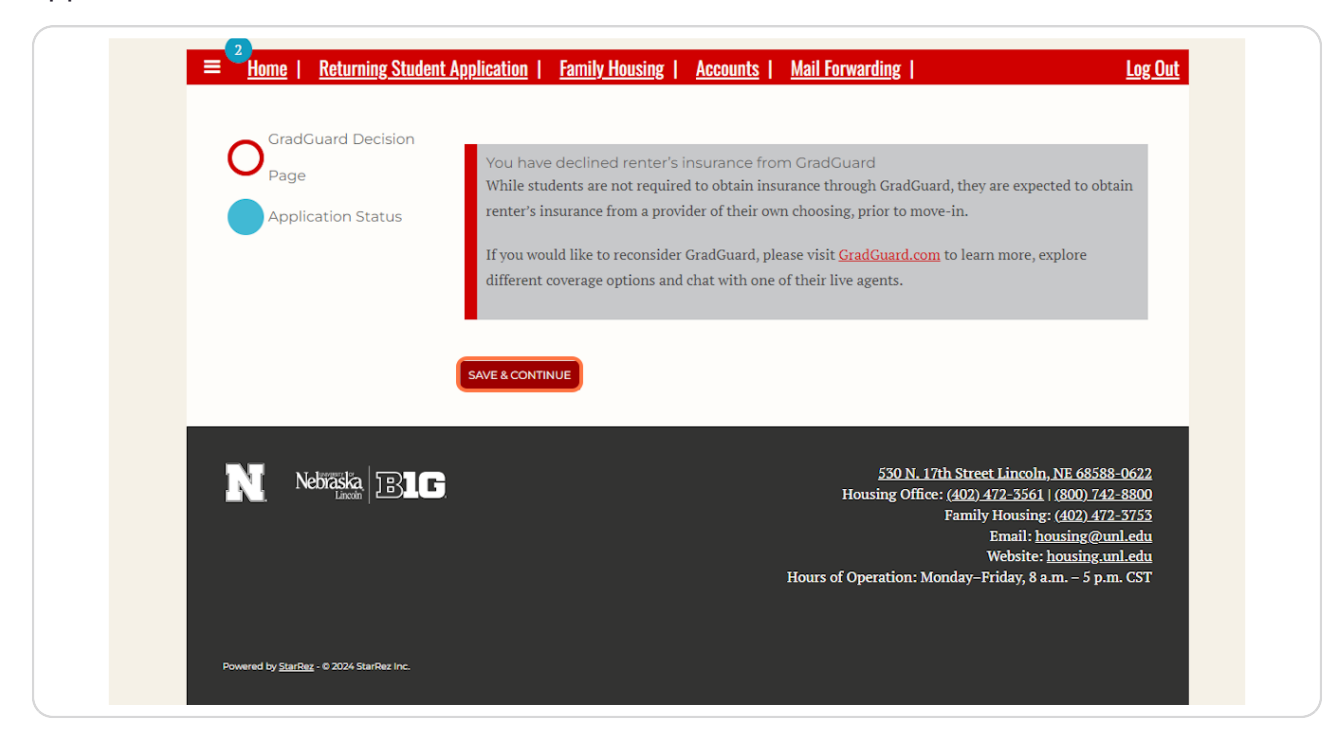

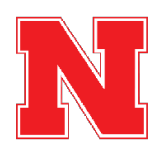

## Your application is complete!

When you have reached the application status page with the "Your application is complete!" message, you have finished the housing application process, and your booking for the 2025-2026 academic year is confirmed.

You can return to this page any time by going back into the application. On this page you will be able to view your current room and roommates.

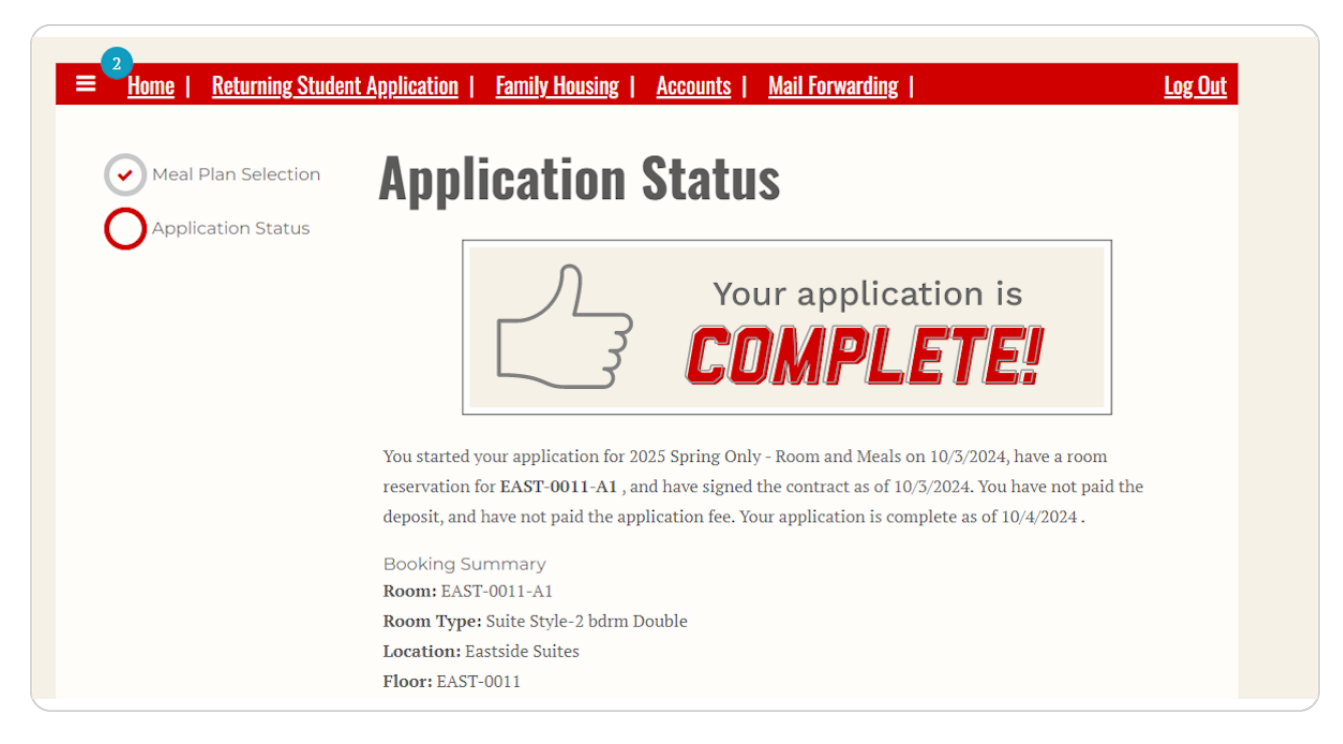

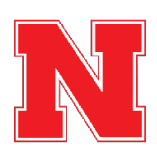